#### \*\*\*\* PILNE DZIAŁANIE TERENOWE DOTYCZĄCE WYROBU MEDYCZNEGO \*\*\*\*

#### Dotyczy: Oprogramowanie FFR/iFR w wersji 2.5 firmy Philips Volcano

15 grudnia 2018 r.

#### Szanowny Kliencie!

Firma Philips Volcano rozpoczyna dobrowolne terenowe działanie naprawcze mające na celu rozwiązanie problemu w zakresie współdziałania, który dotyczy **systemów Volcano s5i, CORE i CORE Mobile** z oprogramowaniem FFR/iFR w wersji 2.5 podłączonych do systemów hemodynamicznych (Hemodynamic Systems, HMS) firm McKesson i Schwarzer oraz niektórych systemów hemodynamicznych Philips Xper. Problem może również dotyczyć innych systemów hemodynamicznych, które nie stosują powszechnych wartości kalibracji ciśnienia (napięcie 0 V dla ciśnienia 0 mmHg oraz napięcie 1 V dla ciśnienia 100 mmHg).

Oprogramowanie FFR/iFR w wersji 2.5 umożliwia kalibrację z sygnałami wyjściowymi ciśnienia aortalnego systemu hemodynamicznego (HMS). Jeśli system hemodynamiczny stosuje powszechne wartości kalibracji ciśnienia, wówczas problem w zakresie współdziałania nie wystąpi. Jeśli jednak system nie stosuje powszechnych wartości, wówczas problem w zakresie współdziałania uniemożliwi kalibrację oprogramowania z systemem hemodynamicznym, którego dotyczy problem.

Jeśli system hemodynamiczny nie stosuje powszechnych wartości, wówczas wartość Pa (ciśnienia aortalnego) systemu Volcano i wartość ciśnienia aortalnego systemu hemodynamicznego mogą się różnić nawet o ±5 mmHg. Ta różnica może wprowadzić w błąd. Zweryfikowany przez firmę Philips proces normalizacji oprogramowania FFR/iFR sprawia, że wpływ na pomiary oprogramowania FFR/iFR jest nieistotny.

Otrzymują Państwo niniejsze powiadomienie, ponieważ według naszych informacji posiadają Państwo system z oprogramowaniem FFR/iFR w wersji 2.5. Numery produktów i wersję oprogramowania, których dotyczy problem, wymieniono poniżej:

| Kod produktu /<br>numer części | Opis produktu                                 | Wersja oprogramowania       |
|--------------------------------|-----------------------------------------------|-----------------------------|
| 807400001                      | System obrazowania Volcano s5i                |                             |
| 400-0100.01                    | System obrazowania CORE Mobile (120 V)        |                             |
| 400-0100.01-R                  | Zmodernizowany system obrazowania CORE Mobile | Oprogramowanie FFR/iFR w    |
| 400-0100.07                    | System obrazowania CORE Mobile (240 V)        | wersii 2.5                  |
| 400-0100.07-R                  | Zmodernizowany system obrazowania CORE Mobile | Dostepne od 7 sierpnia 2017 |
| 400-0100.08                    | System obrazowania CORE Mobile (100 V)        | roku                        |
| 400-0100.08-R                  | Zmodernizowany system obrazowania CORE Mobile |                             |
| 400-0100.02                    | System obrazowania CORE                       |                             |

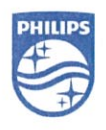

**Philips Volcano** 

Philips Volcano, 2870 Kilgore Road, Rancho Cordova, CA 95640 Stany Zjednoczone www.volcanocorp.com, Tel.: 800 228 4728, Faks: 916 638 8812

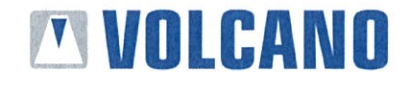

Jeśli skalibrowane wartości ciśnienia aortalnego systemu hemodynamicznego i wartości Pa systemu Volcano różną się o więcej niż ±3 mmHg, wówczas należy się skontaktować z pomocą techniczną firmy Philips Volcano w celu naprawienia systemu. Ponadto aktualizacja oprogramowania FFR/iFR w wersji 2.5 rozwiązująca problem w zakresie współdziałania zostanie udostępniona w styczniu 2019 roku. Po udostępnieniu aktualizacji zespół pomocy technicznej firmy Philips zainstaluje ją we wszystkich systemach, aby problem w zakresie współdziałania nie występował w przyszłości.

Prosimy o przekazanie kopii niniejszego powiadomienia wszystkim pracownikom Państwa organizacji korzystającym z urządzenia, którego dotyczy problem. Zdajemy sobie sprawę z utrudnień, jakie problem może powodować dla Państwa, Państwa personelu lub Państwa pacjentów. Niemniej to działanie odzwierciedla zaangażowanie firmy Philips w przestrzeganie wysokich standardów jakości.

Dziękujemy za szybkie podjęcie działań w związku z niniejszym ważnym powiadomieniem. W imieniu firmy Philips pragnę Państwu podziękować za współpracę i ciągłe wsparcie.

Z poważaniem,

Peter Dekempeneer Menedżer Systemu Zapewnienia Jakości IGT-D International

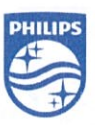

Philips Volcano Philips Volcano, 2870 Kilgore Road, Rancho Cordova, CA 95670 Stany Zjednoczone www.volcanocorp.com, Tel.: 800 228 4728, Faks: 916 638 8812

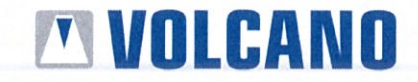

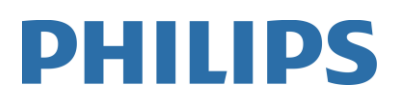

# <u>Techniczny biuletyn serwisowy – oprogramowanie FFR w wersji 2.5 – Wartości kalibracji w zastosowaniach aortalnych resetowane do fabrycznych ustawień domyślnych</u>

Numer kontrolny D000259953\A

# Numer technicznego biuletynu serwisowego: D000259953\A

**Temat:** Wartości kalibracji w zastosowaniach aortalnych są resetowane do fabrycznych ustawień domyślnych wartości kalibracji po aktualizacji oprogramowania FFR do wersji 2.5

# Produkty, których dotyczy problem:

Systemy CORE Mobile, CORE Integrated, S5ix i S5x podłączone do systemów hemodynamicznych (Hemodynamic Systems, HMS) generujących niestandardowe sygnały wyjściowe. Większość systemów hemodynamicznych generuje standardowe sygnały wyjściowe.

# Dystrybucja biuletynu:

Inżynierowie serwisu terenowego firmy Philips, pomoc techniczna i dyrektorzy regionalni

## Cel przekazania informacji:

Niniejszy techniczny biuletyn serwisowy zawiera informacje na temat potencjalnych sytuacji, w których wartości kalibracji w zastosowaniach aortalnych są resetowane do fabrycznych ustawień domyślnych wartości kalibracji. Zmiana wartości kalibracji może negatywnie wpłynąć na pomiary obejmujące pomiary ciśnienia aortalnego, np. FFR i iFR. Przedstawiono opcje mające na celu ograniczenie skutków utraty wartości kalibracji w zastosowaniach aortalnych.

Ten problem może wystąpić wyłącznie w systemach spełniających oba poniższe warunki:

- 1) Oprogramowanie FFR zostało zaktualizowane do wersji 2.5.
- 2) System wykorzystuje sygnały wyjściowe systemów hemodynamicznych generujących analogowe sygnały wyjściowe napięcia, które się różnią od standardowych wartości nominalnych kalibracji (napięcie wyjściowe 0,0 V dla ciśnienia 0 mmHg oraz napięcie wyjściowe 1,0 V dla ciśnienia 100 mmHg). Odchylenie o ±3 mmHg dla ciśnienia 0,0 mmHg lub o ±3 mmHg dla ciśnienia 100 mmHg mieści się w granicach tolerancji i nie wymaga podejmowania żadnych działań. Im większe jest odchylenie od standardowych wartości nominalnych, tym większe jest potencjalne ryzyko.

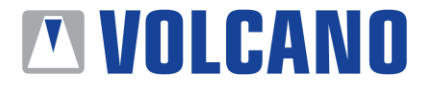

Oddział odpowiedzialny: Serwis terenowy 808383-003/LB, Szablon, Techniczne biuletyny serwisowe Strona 1 z 4 Użytkownik jest odpowiedzialny za uzyskanie aktualnej wersji przed użyciem niniejszego dokumentu.

# <u>Techniczny biuletyn serwisowy – oprogramowanie FFR w wersji 2.5 – Wartości kalibracji w zastosowaniach aortalnych resetowane do fabrycznych ustawień domyślnych</u>

# Numer kontrolny D000259953\A

# Opis działań:

Skutki utraty wartości kalibracji w zastosowaniach aortalnych można ograniczyć na kilka sposobów:

 W przypadku systemów zintegrowanych i systemów mobilnych, które <u>nie</u> są używane w kilku pracowniach: Najpierw wykonać normalną kalibrację w zastosowaniach aortalnych. Następnie wykonać kalibrację fabryczną przy połączeniu z systemem hemodynamicznym. Kalibracja fabryczna przebiega następująco:

# Instrukcje kalibracji fabrycznej

- 1. Wybrać kartę Ustawienia/Tryb fabryczny (Settings/Factory) i podać hasło Tryb fabryczny (Factory).
- 2. Wybrać opcję Kalibracja w zastosowaniach aortalnych (Aortic Calibration).
- 3. Otworzyć przetwornik ciśnienia aortalnego i wpuścić powietrze.
- 4. Wybrać opcję Ustawienie ciśnienia zerowego (Set for Zero pressure).
- 5. Wybrać wartość 100 mmHg (100mmHg).
- 6. Zamknąć przetwornik ciśnienia aortalnego i podłączyć strzykawkę (lub endoflator) do przetwornika.
- 7. Przy pomocy strzykawki zwiększyć ciśnienie aortalne w systemie hemodynamicznym do wartości 100 mmHg.
- 8. Wybrać opcję Ustaw (Set).
- 9. Wybrać opcję Wyjdź z trybu fabrycznego (Exit Factory Mode), aby zamknąć kartę Tryb fabryczny (Factory).
- 10. Wybrać kartę FFR i upewnić się, że pozycja Pa ma wartość w zakresie 3 mmHg, kiedy system hemodynamiczny wyświetla wartość 0 mmHg, oraz że pozycja Pa ma wartość w zakresie 3 mmHg, kiedy system hemodynamiczny wyświetla wartość 100 mmHg.

Po wykonaniu kalibracji fabrycznej względem systemu hemodynamicznego klienta wartości kalibracji w zastosowaniach aortalnych będą poprawne nawet po ponownym uruchomieniu systemu. Ten sposób nie jest zalecany w przypadku systemów mobilnych, które są używane z kilkoma systemami hemodynamicznymi (patrz opcja 2).

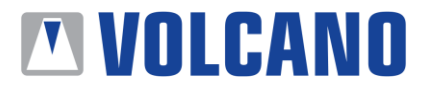

Oddział odpowiedzialny: Serwis terenowy 808383-003/LB, Szablon, Techniczne biuletyny serwisowe Strona 2 z 4 Użytkownik jest odpowiedzialny za uzyskanie aktualnej wersji przed użyciem niniejszego dokumentu.

# <u>Techniczny biuletyn serwisowy – oprogramowanie FFR w wersji 2.5 – Wartości kalibracji w zastosowaniach aortalnych resetowane do fabrycznych ustawień domyślnych</u>

# Numer kontrolny D000259953\A

- 2. W przypadku systemów mobilnych, które są używane w kilku pracowniach: Skontaktować się z pomocą techniczną w celu uzyskania narzędzia LoMap i zaplanowania serwisu terenowego. Narzędzie LoMap dostarcza do systemu wysokopoziomowe analogowe wartości ciśnienia aortalnego. Narzędzie LoMap jest zgodne ze standardowymi wartościami nominalnymi i generuje napięcie wyjściowe, które jest zgodne z fabrycznymi wartościami domyślnymi. Ten sposób jest zalecany w przypadku systemów mobilnych, które są używane z wieloma systemami hemodynamicznymi.
- 3. W przypadku sytuacji, w których opcje 1 i 2 nie umożliwiają zharmonizowania systemu IGTD z systemem hemodynamicznym: Skontaktować się z pomocą techniczną w celu zaplanowania serwisu terenowego i cofnięcia aktualizacji oprogramowania FFR do wersji 2.4.1. Opisywany problem nie dotyczy oprogramowania FFR w wersji 2.4.1. Jeśli uzyskanie wartości ciśnienia aortalnego dla sprzętu wymagało uprzednio zastosowania narzędzia LoMap, wówczas narzędzie LoMap należy ponownie zainstalować. To rozwiązanie dotyczy zarówno systemu zintegrowanego, jak i systemu mobilnego.
- 4. Po pomyślnym zharmonizowaniu systemu IGTD z systemem hemodynamicznym: Wysłać faksem, pocztą elektroniczną lub pocztą tradycyjną uzupełniony Arkusz danych dostępny na następnej stronie do właściwego regionalnego działu pomocy technicznej / serwisu terenowego. Jeśli ten formularz zostanie uzupełniony przy pomocy usługi DocuSign, wówczas nie ma potrzeby jego wysyłania faksem, pocztą elektroniczną ani pocztą tradycyjną.

# Kontakt z firmą Philips Volcano:

Aby uzyskać dodatkowe informacje, prosimy o kontakt:

| Philips Volcano North Americ |
|------------------------------|
| 2870 Kilgore Road            |
| Rancho Cordova, CA 95670     |
| Stany Zjednoczone            |
| +1 (800) 228-4728            |
| +1 (916) 358-8492 Faks       |

#### ca Philips Volcano Europe BVBA/SPRL

Excelsiorlaan 41 B-1930 Zaventem Belgia +32-2-679-1075 +32-2-679-1072 Faks

### Philips Volcano Japan Co. Ltd.

Tokyo Housing Complex Warehouse Building B, 2F 3-5-1 Heiwa Jima, Ohta-ku Tokyo 143-0006 Japonia +81-3-5767-7340 +81-3-5767-7342 Faks

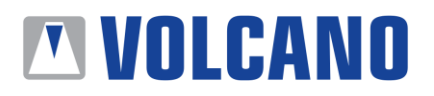

Oddział odpowiedzialny: Serwis terenowy 808383-003/LB, Szablon, Techniczne biuletyny serwisowe Strona 3 z 4 Użytkownik jest odpowiedzialny za uzyskanie aktualnej wersji przed użyciem niniejszego dokumentu.

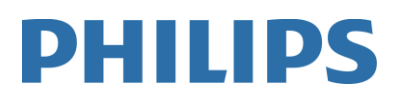

<u>Techniczny biuletyn serwisowy – oprogramowanie FFR w wersji 2.5 – Wartości kalibracji w zastosowaniach aortalnych resetowane do fabrycznych ustawień domyślnych</u>

\_\_\_\_\_

# Numer kontrolny D000259953\A

# Arkusz danych

Nazwa szpitala/placówki: \_\_\_\_\_

Miasto: \_\_\_\_\_

Numer seryjny systemu:

Numery wersji oprogramowania IVUS i FFR:

Czy oprogramowanie FFR w wersji 2.5 jest zainstalowane?

[]Tak []Nie

Stan kalibracji:

- [ ] Sprawdzić, czy pozycja Pa ma wartość w zakresie 3 mmHg, kiedy system hemodynamiczny wyświetla wartość 0 mmHg
- [ ] Sprawdzić, czy pozycja Pa ma wartość w zakresie 3 mmHg, kiedy system hemodynamiczny wyświetla wartość 100 mmHg

## Sprzęt testowy

Nie dotyczy.

Każda sekcja listy kontrolnej spełnia kryteria akceptacji, wyniki rzeczywiste są zgodne z wynikami oczekiwanymi, a informacje zawarte w niniejszym dokumencie są poprawne.

| Nazwisko (wielkimi literami) | Podpis | D | Data |
|------------------------------|--------|---|------|

Po uzupełnieniu niniejszego Arkusza danych należy go wysłać faksem, pocztą elektroniczną lub pocztą tradycyjną do właściwego regionalnego działu pomocy technicznej / serwisu terenowego. Jeśli ten formularz zostanie uzupełniony przy pomocy usługi DocuSign, wówczas nie ma potrzeby jego wysyłania faksem, pocztą elektroniczną ani pocztą tradycyjną.

| Philips Volcano North AmericaPhilips Volcano EuropePhilips Volcano Japan Co. Ltd.2870 Kilgore RoadBVBA/SPRLTokyo Housing ComplexRancho Cordova, CA 95670Excelsiorlaan 41 B-1930Warehouse Building B,Stany ZjednoczoneZaventem Belgia2F 3-5-1 Heiwa Jima,+1 (800) 228-4728+32-2-679-1075Japonia+1 (916) 358-8492 Faks+32-2-679-1072 Faks+81-3-5767-7340 | Ameryka Północna                                                                                                    | Europa                                                                                                    | Japonia                                                                                                    |
|----------------------------------------------------------------------------------------------------|----------------------------------------------------------------------------------------------------|----------------------------------------------------------------------------------------------------|----------------------------------------------------------------------------------------------------|
| FCODocumentation@philips.com +81-3-5767-7342 Faks                                                                                                    | Philips Volcano North America<br>2870 Kilgore Road<br>Rancho Cordova, CA 95670<br>Stany Zjednoczone<br>+1 (800) 228-4728<br>+1 (916) 358-8492 Faks<br>FCODocumentation@philips.com | Philips Volcano Europe<br>BVBA/SPRL<br>Excelsiorlaan 41 B-1930<br>Zaventem Belgia<br>+32-2-679-1075<br>+32-2-679-1072 Faks | Philips Volcano Japan Co. Ltd.<br>Tokyo Housing Complex<br>Warehouse Building B,<br>2F 3-5-1 Heiwa Jima,<br>Ohta-ku Tokyo 143-0006<br>Japonia<br>+81-3-5767-7340<br>+81-3-5767-7342 Faks |

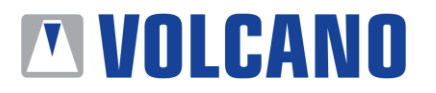

Oddział odpowiedzialny: Serwis terenowy 808383-003/LB, Szablon, Techniczne biuletyny serwisowe Strona 4 z 4 Użytkownik jest odpowiedzialny za uzyskanie aktualnej wersji przed użyciem niniejszego dokumentu.

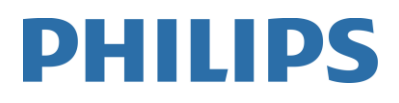

#### FORMULARZ ZWROTNY DLA KLIENTA

Problem dotyczący oprogramowania FFR/iFR w wersji 2.5 firmy Philips Volcano

| Nazwa szpitala:                      |  |
|--------------------------------------|--|
| Kraj, w którym znajduje się szpital: |  |
| Adres szpitala:                      |  |
| Adres e-mail osoby do kontaktów:     |  |
| Telefon osoby do kontaktów:          |  |

### Instrukcje:

**Philips Volcano** 

- 1. Uzupełnić poniższe informacje.
- 2. Wysłać uzupełniony formularz na adres e-mail <u>verecall@philips.com</u>.

\_\_\_\_\_ NIE, nie posiadam żadnego systemu Volcano s5i/CORE/CORE Mobile z oprogramowaniem FFR/iFR w wersji 2.5.

\_\_\_\_ TAK, posiadam system Volcano s5i/CORE/CORE Mobile z oprogramowaniem FFR/iFR w wersji 2.5 i potwierdzam otrzymanie niniejszego powiadomienia.

| Osoba wypełniająca: Imię i nazwisko | Podpis | Data |
|-------------------------------------|--------|------|
|                                     |        |      |
|                                     |        |      |
|                                     |        |      |

### Pytania? Zadzwoń pod numer +32 2 713 18 20.

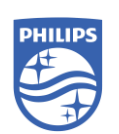

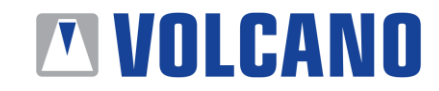

Philips Volcano, 2870 Kilgore Road, Rancho Cordova, CA 95640 Stany Zjednoczone www.volcanocorp.com, Tel.: 800 228 4728, Faks: 916 638 8812